## Manual > Appeal to Higher Authority - Upload details of appeals filed with or order issued by Appellate Tribunal/ High Court/ Supreme Court in GST Portal

# How can I (in the role of Legal Officer) upload details of appeals filed with or order issued by Appellate Tribunal/ High Court/ Supreme Court in GST Portal?

To upload details of appeals filed with or order issued by Appellate Tribunal/ High Court/ Supreme in GST Portal, the Legal Officer need to perform following steps:

- A. <u>Upload Appeal Details</u>
- B. Go to Appeal application page
- C. View Uploaded Appeal Application Documents
- D. Add Order
  - <u>D (1) Add Remand Order</u>
  - D (2) Add Remand Instructions
  - D (3) Add Stay Order
  - D (4) Add Appeal Order

Click each hyperlink above to know more.

### A. Upload Appeal Details

To upload details of appeal filed with higher authorities on the GST Portal, perform following steps:

- 1. Access the GST Back Office Portal for tax officials.
- 2. Login using your valid credentials. The Home page is displayed.
- 3. Navigate to Appeal & Revision > Filing Appeal option.

### Note:

• The "**Bell**" icon denotes notifications related to specific work items pending with the user and "!" icon denotes alerts for critical updates to the user.

• The **Queries Raised** column displays the number of queries that have been raised by the tax official in case the application form is already under processing, or in case the applicant has filed responses to the previously raised queries.

| Summary                                   |                                                                                    |             |
|-------------------------------------------|------------------------------------------------------------------------------------|-------------|
| Registration<br>13                        | Refund<br>40     Enforcement<br>15     DCR<br>07     E-Way Bill<br>00              | ¢           |
| Appeal &<br>Revision<br>09                | Review<br>05 Prosecution & Compunding<br>01 O1 O1 O1 O1 O1 O1 O1 O1 O1 O1 O1 O1 O1 |             |
| E Audit 💽                                 | LUT<br>00 Assessment &<br>Ajudication<br>00                                        |             |
|                                           |                                                                                    |             |
| Tax Officer Actions                       | My List / Pending Actions                                                          | Total Count |
| Search appeals filed by tax<br>payer      | Pending list for appeals filed by tax payer                                        |             |
| Search appeals filed by tax<br>department | Appeal Submitted                                                                   | 01          |
| Revision Proceedings                      | Appeal Admitted                                                                    | 02          |
| Cause List                                | Hearing Notice Issued                                                              | 01          |
| Appeal effects                            | Reply Submitted                                                                    | 00          |
| Search directions                         | Adjournment Granted                                                                | 00          |
| View orders                               | Show Cause Notice Issued                                                           | 00          |
| Search a review proposal                  | Rectification Request Received                                                     | 00          |
|                                           | Pending list for appeals filed by tax department                                   |             |
|                                           | Appeal Submitted                                                                   | 00          |
|                                           | Appeal Admitted                                                                    | 03          |
|                                           | Hearing Notice Issued                                                              | 00          |
|                                           | Reply Submitted                                                                    | 00          |
|                                           | Adjournment Granted                                                                | 00          |
|                                           | Show Cause Notice Issued                                                           | 00          |
|                                           | Rectification Request Received                                                     | 00          |
|                                           | Directed to File Appeal                                                            |             |
|                                           | Revision Notice Issued                                                             | 00          |
|                                           | Reminder Notice Issued                                                             | 00          |
|                                           | Adjournment Granted                                                                | 00          |
|                                           | Reply Submitted                                                                    | 00          |
|                                           | Rectification Request Received                                                     | 00          |
|                                           | Rectification Order Passed                                                         | 01          |
|                                           |                                                                                    |             |
|                                           | Self-Revision                                                                      | 00          |
|                                           |                                                                                    |             |

### 4. Select the Appeal to Higher Authority link.

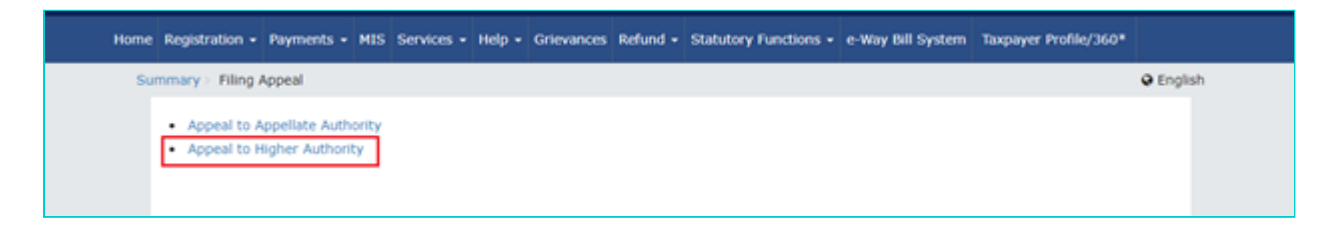

5. The Appeal to Higher Authority page is displayed.

| Summary | Filing Appeal > Appeal to H | igher Authority |                      |        |          | Englis    |
|---------|-----------------------------|-----------------|----------------------|--------|----------|-----------|
| Арр     | eal to Higher Authority     |                 |                      |        |          |           |
|         | IRN                         |                 | GSTIN/ Temporary ID/ | UIN    | Status   |           |
|         | Enter IRN                   |                 | Enter GSTIN/ Temp I  | D/ UIN | Select   | ÷         |
|         | Period From                 |                 | Period To            |        |          |           |
|         | DD/MM/YYYYY                 | m               | DD/MM/YYYY           | =      | SEARCH N | EW APPEAL |

6. To file a new appeal application, click the **NEW APPEAL** button.

| ummary > Filing Appeal > Appea | I to Higher Authority |                          |    |           | Englis   |
|--------------------------------|-----------------------|--------------------------|----|-----------|----------|
| Appeal to Higher Authority     | /                     |                          |    |           |          |
| IRN                            |                       | GSTIN/ Temporary ID/ UIN |    | Status    |          |
| Enter IRN                      |                       | Enter GSTIN/ Temp ID/ UI | IN | Select    | Ŷ        |
| Period From                    |                       | Period To                |    |           |          |
| DD/MM/YYYY                     | m                     | DD/MM/YYYY               | -  | SEARCH NE | W APPEAL |

#### 7. The New Appeal page is displayed.

|                | • cryster                                      |
|----------------|------------------------------------------------|
|                | <ul> <li>Indicates Mandatory Fields</li> </ul> |
| Order No*      |                                                |
| Enter Order No | SEARCH                                         |
|                | Order No                                       |

8. In the **GSTIN/ Temporary ID/ UIN** field, enter the GSTIN or temporary ID or UIN of the taxpayer.

9. In the **Order No** field, enter the Order Number.

10. Click the **SEARCH** button.

| Summary > Filing Appeal > Appeal to Higher Auth | ority > New Appeal | English                                        |
|-------------------------------------------------|--------------------|------------------------------------------------|
|                                                 |                    | <ul> <li>Indicates Mandatory Fields</li> </ul> |
| GSTIN/ Temporary ID/ UIN*                       | Order No           |                                                |
| Enter GSTIN/ Temp ID/ UIN                       | Enter Order No     | SEARCH                                         |

11. The Appeal details to be uploaded in GST Portal page is displayed.

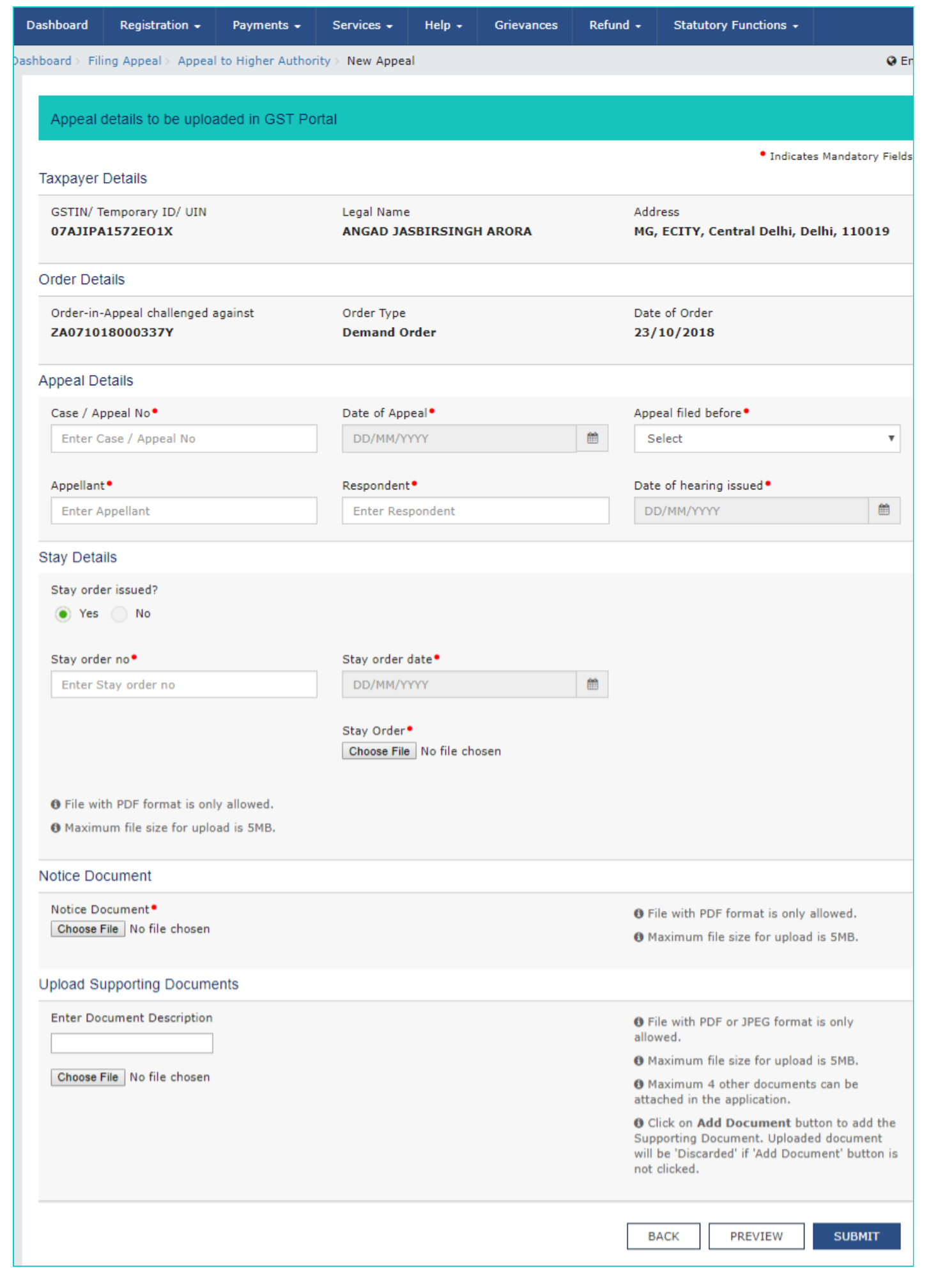

**Note**: For the **APL- 02 rejected** orders, there is no option to enter the **Stay Details** as the Stay Details are not applicable for APL- 02 rejected orders.

| Appeal details to be uploaded in GST                  | Portal                                    |                                                                                                    |                                              |
|-------------------------------------------------------|-------------------------------------------|----------------------------------------------------------------------------------------------------|----------------------------------------------|
| Taxpayer Details                                      |                                           | • Indicate                                                                                                    | s Mandatory F                                |
| GSTIN/ Temporary ID/ UIN<br>33TNTNA1221E1CJ           | Legal Name<br>Reliance Industries Limited | Address<br>252, Gold Hill Supreme, Shar<br>Roads, Electronic City Phase<br>Nadu, 600123                             | ntipura Cross<br>2, , Tamil                  |
| Order Details                                         |                                           |                                                                                                    |                                              |
| Order-in-Appeal challenged against<br>ZD330823000011B | Order Type<br>APL-02 rejected order       | Date of Order<br>01/08/2023                                                                                         |                                              |
| Appeal Details                                        |                                           |                                                                                                    |                                              |
| Case / Appeal No*                                     | Date of Appeal*                           | Appeal filed before*                                                                                                |                                              |
| Enter Case / Appeal No                                | DD/MM/YYYY                                | Select                                                                                                    |                                              |
| Appellant*                                            | Respondent*                               | Date of hearing issued•                                                                                             |                                              |
| Enter Appellant                                       | Enter Respondent                          | DD/MM/YYYY                                                                                                    | e                                            |
| Notice Document                                       |                                           |                                                                                                    |                                              |
| Notice Document •<br>Choose File No file chosen       |                                           | • File with PDF format is only a<br>• Maximum file size for upload                                                  | allowed.<br>is 5MB.                          |
| Jpload Supporting Documents                           |                                           |                                                                                                    |                                              |
| Enter Document Description                            |                                           | • File with PDF or JPEG format allowed.                                                                             | is only                                      |
| Channe File No file shares                            |                                           | O Maximum file size for upload                                                                                      | is 5MB.                                      |
| Convose File I no file chosen                         |                                           | O Maximum 4 other documents<br>attached in the application.                                                         | s can be                                     |
|                                                       |                                           | O Click on Add Document but<br>Supporting Document. Uploade<br>will be 'Discarded' if 'Add Document<br>not clicked. | tton to add ti<br>d document<br>ment' button |
|                                                       |                                           | BACK PREVIEW                                                                                                    | SUBMIT                                       |

- 12. In the Case/ Appeal No field, enter the case or appeal number.
- 13. Select the **Date of Appeal** using the calendar.
- 14. Select Appeal filed before using the drop-down list.

| Appeal filed before • |   |
|-----------------------|---|
| Select                | • |
| Select                |   |
| Appellate Tribunal    |   |
| High Court            |   |
| Supreme Court         |   |

- 15. In the Appellant field, enter the name of the Appellant.
- 16. In the Respondent field, enter the name of the Respondent.
- 17. Select the Date of hearing issued using the calendar.

11/23/23, 2:05 PM

| Case / Appeal No •     | Date of Appeal• |          | Appeal filed before•     |  |
|------------------------|-----------------|----------|--------------------------|--|
| Enter Case / Appeal No | DD/MM/YYYY      | <b>m</b> | Select                   |  |
|                        |                 |          |                          |  |
|                        |                 |          |                          |  |
| Appellant •            | Respondent •    |          | Date of hearing issued • |  |

18. Select Yes or No for Stay Order issued.

18.1. In case of Yes, enter the Stay Order Number.

18.2. Select the Stay Order Date using the calendar.

18.3. Click the Choose File button to upload the Stay Order document.

**Note**: You can upload only PDF format with maximum size of upload as 5 MB.

| Stay Details                            |                                           |
|-----------------------------------------|-------------------------------------------|
| Stay order issued?                      |                                           |
| Stay order no•                          | Stay order date•                          |
| Enter Stay order no                     | DD/MM/YYYY 🛗                              |
|                                         | Stay Order•<br>Choose File No file chosen |
| • File with PDF format is only allowed. |                                           |
| • Maximum file size for upload is 5MB.  |                                           |

19. Click the Choose File button to upload the notice document.

Note: You can upload only PDF format with maximum size of upload as 5 MB.

20. To upload any other supporting document, enter the document description and click the **Choose File** button. **Note**:

- Only PDF & JPEG file format is allowed.
- Maximum file size for upload is 5MB.
- Maximum 4 supporting documents can be attached in the application.

| Notice Document                                |                                                                                                    |
|------------------------------------------------|----------------------------------------------------------------------------------------------------|
| Notice Document•<br>Choose File No file chosen | <ul><li>File with PDF format is only allowed.</li><li>Maximum file size for upload is 5MB.</li></ul>                                                 |
| Upload Supporting Documents                    |                                                                                                    |
| Enter Document Description                     | • File with PDF or JPEG format is only allowed.                                                                                                    |
|                                                | Maximum file size for upload is 5MB.                                                                                                    |
| Choose File No file chosen                     | Maximum 4 other documents can be attached in the application.                                                                                        |
|                                                | Click on Add Document button to add the<br>Supporting Document. Uploaded document<br>will be 'Discarded' if 'Add Document' button is<br>not clicked. |
|                                                |                                                                                                    |

### 21. Click the ADD DOCUMENT button to add the uploaded supporting document.

| Upload Supporting Documents |                                                                                                    |
|-----------------------------|----------------------------------------------------------------------------------------------------|
| Enter Document Description  | File with PDF or JPEG format is only allowed.                                                                                                    |
|                             | Maximum file size for upload is 5MB.                                                                                                    |
| ADD DOCUMENT                | Maximum 4 other documents can be attached in the application.                                                                                        |
|                             | Click on Add Document button to add the<br>Supporting Document. Uploaded document<br>will be 'Discarded' if 'Add Document' button is<br>not clicked. |

### 21.1. The PDF file is uploaded. You can click the **DELETE** button to delete the uploaded PDF file, in required.

| Upload Supporting Documents |         |                                                                                                    |
|-----------------------------|---------|----------------------------------------------------------------------------------------------------|
| Enter Document Description  |         | • File with PDF or JPEG format is only allowed.                                                                                                    |
|                             |         | Maximum file size for upload is 5MB.                                                                                                    |
| Choose File No file chosen  | PDF     | Maximum 4 other documents can be attached in the application.                                                                                        |
| Supporting Document         | Doc.pdf | Olick on Add Document button to add the<br>Supporting Document. Uploaded document<br>will be 'Discarded' if 'Add Document' button is<br>not clicked. |
|                             |         |                                                                                                    |

22. To preview the details before uploading, click the **PREVIEW** button.

| 100 | _ |   |    |
|-----|---|---|----|
|     | - | n | а. |
|     |   |   | -  |

Dashboard > Filing Appeal > Appeal to Higher Authority > New Appeal Appeal details to be uploaded in GST Portal Indicates Mandatory Fields Taxpayer Details GSTIN/ Temporary ID/ UIN Legal Name Address MG, ECITY, Central Delhi, Delhi, 110019 07AJIPA1572E01X ANGAD JASBIRSINGH ARORA Order Details Order-in-Appeal challenged against Order Type Date of Order ZA071018000337Y Demand Order 23/10/2018 Appeal Details Case / Appeal No• Date of Appeal• Appeal filed before APPEAL123 23/10/2018 雦 v High Court Appellant• Respondent\* Date of hearing issued • 雦 Angad sindhuri 27/10/2018 Stay Details Stay order issued? 🔵 Yes 💿 No Notice Document Notice Document\* I File with PDF format is only allowed. PDF Maximum file size for upload is 5MB. . A Notice.pdf Upload Supporting Documents Enter Document Description 6 File with PDF or JPEG format is only allowed. Supporting doc O Maximum file size for upload is 5MB. Maximum 4 other documents can be ADD DOCUMENT attached in the application. Click on Add Document button to add the Supporting Document. Uploaded document will be 'Discarded' if 'Add Document' button is not clicked. PREVIEW SUBMIT BACK

23. The PDF file will be downloaded. Open the pdf file and check if all the details are correctly updated.

| as riny remporary ib/ unv          | 07AJIPA1572E01X                                                     |
|------------------------------------|---------------------------------------------------------------------|
| Name & Address                     | ANGAD JASBIRSINGH ARORA, MG, ECITY, Central Delhi, Delhi,<br>110019 |
| Order-in-Appeal challenged against | ZA071018000337Y                                                     |
| Date of Order                      | 23/10/2018                                                          |
| Case / Appeal No                   | APPEAL123                                                           |
| Date of Appeal                     | 23/10/2018                                                          |
| Appeal filed before                | High Court                                                          |
| Appellant                          | Angad                                                               |
| Respondent                         | sindhuri                                                            |
| Stay order issued                  | No                                                                  |
| Stay order no                      | NA                                                                  |
| Stay order date                    | NA                                                                  |
| Date of hearing issued             | 27/10/2018                                                          |
| Details uploaded by                | Nurul MOHAMADBHALSAIYED                                             |
|                                    |                                                                     |

24. Click the SUBMIT button.

| Appeal details to be uploaded in GST                                                                                                    | ۲ Portal                                                                                                    |                                                                                                    |
|----------------------------------------------------------------------------------------------------|----------------------------------------------------------------------------------------------------|----------------------------------------------------------------------------------------------------|
| axpayer Details                                                                                                    |                                                                                                    | • Indicates Mandat                                                                                                    |
| GSTIN/ Temporary ID/ UIN<br>07AJIPA1572E01X                                                                                                    | Legal Name<br>ANGAD JASBIRSINGH ARORA                                                                           | Address<br>MG, ECITY, Central Delhi, Delhi, 110                                                                                                    |
| Drder Details                                                                                                    |                                                                                                    |                                                                                                    |
| Order-in-Appeal challenged against <b>ZA071018000337Y</b>                                                                                                    | Order Type<br>Demand Order                                                                                      | Date of Order 23/10/2018                                                                                                    |
| Appeal Details                                                                                                    |                                                                                                    |                                                                                                    |
| Case / Appeal No•                                                                                                    | Date of Appeal•                                                                                                 | Appeal filed before •                                                                                                    |
| APPEAL123                                                                                                    | 23/10/2018                                                                                                    | High Court                                                                                                    |
| Appellant •                                                                                                    | Respondent •                                                                                                    | Date of hearing issued •                                                                                                    |
|                                                                                                    | the second second second second second second second second second second second second second second second se |                                                                                                    |
| Angad<br>Stay Details<br>Stay order issued?<br>Yes  No                                                                                                    | sindhuri                                                                                                    | 27/10/2018                                                                                                    |
| Angad<br>Stay Details<br>Stay order issued?<br>Yes  No<br>Notice Document                                                                                                    | sindhuri                                                                                                    | 27/10/2018                                                                                                    |
| Angad<br>Stay Details<br>Stay order issued?<br>Yes No<br>Notice Document<br>Notice Document                                                                                                    | sindhuri                                                                                                    | 27/10/2018<br>File with PDF format is only allowed.                                                                                                    |
| Angad<br>Stay Details<br>Stay order issued?<br>Yes No<br>Notice Document<br>Notice Document<br>Notice Document                                                                                                    | sindhuri                                                                                                    | <ul> <li>27/10/2018</li> <li>File with PDF format is only allowed.</li> <li>Maximum file size for upload is 5MB.</li> </ul>                                                                                                    |
| Angad<br>Stay Details<br>Stay order issued?<br>Yes No<br>Notice Document<br>Notice Document<br>Notice Document<br>Upload Supporting Documents                                                                                                    | sindhuri                                                                                                    | <ul> <li>27/10/2018</li> <li>File with PDF format is only allowed.</li> <li>Maximum file size for upload is 5MB.</li> </ul>                                                                                                    |
| Angad<br>Stay Details<br>Stay order issued?<br>Yes No<br>Notice Document<br>Notice Document<br>Notice Document<br>Difference of the second second sec | sindhuri                                                                                                    | <ul> <li>27/10/2018</li> <li>File with PDF format is only allowed.</li> <li>Maximum file size for upload is 5MB.</li> <li>File with PDF or JPEG format is only allowed.</li> </ul>                                                                                                    |
| Angad<br>Stay Details<br>Stay order issued?<br>Yes No<br>Notice Document<br>Notice Document<br>Notice Document<br>Upload Supporting Documents<br>Enter Document Description<br>Supporting doc                                                                                                    | sindhuri                                                                                                    | <ul> <li>27/10/2018</li> <li>File with PDF format is only allowed.</li> <li>File with PDF or JPEG format is only allowed.</li> <li>Maximum file size for upload is 5MB.</li> </ul>                                                                                                    |
| Angad<br>Stay Details<br>Stay order issued?<br>Yes No<br>Notice Document<br>Notice Document<br>Notice Document<br>Difference of the second second sec | sindhuri                                                                                                    | <ul> <li>27/10/2018</li> <li>File with PDF format is only allowed.</li> <li>Maximum file size for upload is 5MB.</li> <li>File with PDF or JPEG format is only allowed.</li> <li>Maximum file size for upload is 5MB.</li> <li>Maximum 4 other documents can be attached in the application.</li> </ul>                                                                                                    |
| Angad<br>Stay Details<br>Stay order issued?<br>Yes No<br>Notice Document<br>Notice Document<br>Notice Document<br>Notice.pdf<br>Jpload Supporting Documents<br>Enter Document Description<br>Supporting doc<br>ADD DOCUMENT                                                                                                    | sindhuri                                                                                                    | <ul> <li>Pile with PDF format is only allowed.</li> <li>File with PDF or JPEG format is only allowed.</li> <li>File with PDF or JPEG format is only allowed.</li> <li>Maximum file size for upload is 5MB.</li> <li>Maximum file size for upload is 5MB.</li> <li>Maximum 4 other documents can be attached in the application.</li> <li>Click on Add Document button to ad Supporting Document. Uploaded docum will be 'Discarded' if 'Add Document' but not clicked.</li> </ul> |

25. Click the **PROCEED** button.

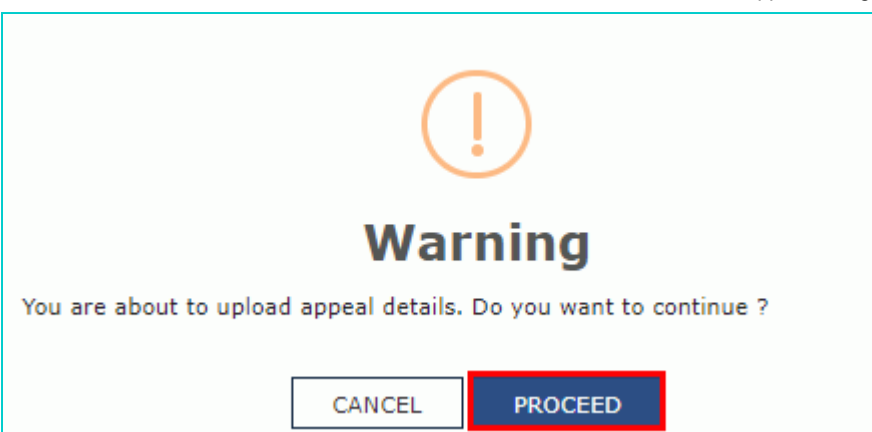

26. A confirmation message is displayed that details are successfully uploaded. You can click the **DOWNLOAD** button to download the acknowledgement receipt.

| $Dashboard \succ Filing   Appeal \succ   Appeal   to   Higher   Authority \succ   New   Appeal \succ   Provision   Provision   Appeal \rangle   Provision   Appeal \rangle   Provision   Appeal \rangle   Appeal \rangle   Appeal$ | nal Acknowledgement                                 |          | 🛛 English |
|----------------------------------------------------------------------------------------------------|-----------------------------------------------------|----------|-----------|
| • Your details has been successfully uploaded.                                                                                                    |                                                     |          |           |
|                                                                                                    |                                                     |          |           |
| Provisional Acknowledgement on submission                                                                                                    | on of Form of Appeal                                |          |           |
| Your appeal details has been successfully uploaded against IRN:                                                                                                    | AD071018000058J                                     |          |           |
| GSTIN/ Temporary ID/ UIN                                                                                                    | 07AJIPA1572EO1X                                     |          |           |
| Date of filing                                                                                                    | 23/10/2018                                          |          |           |
| Time of filing                                                                                                    | 11:00                                               |          |           |
| Name of the Taxpayer                                                                                                    | ANGAD JASBIRSINGH ARORA                             |          |           |
| Jurisdiction                                                                                                    | 1:Zone 1:Delhi                                      |          |           |
| Name of the person uploading appeal details                                                                                                    | Nurul MOHAMADBHAI SAIYED, Assistant<br>Commissioner |          |           |
| It is a system generated acknowledgement and does not require                                                                                                    | any signature.                                      |          |           |
|                                                                                                    |                                                     | DOWNLOAD | ок        |

27. The acknowledgement receipt is downloaded in the PDF format.

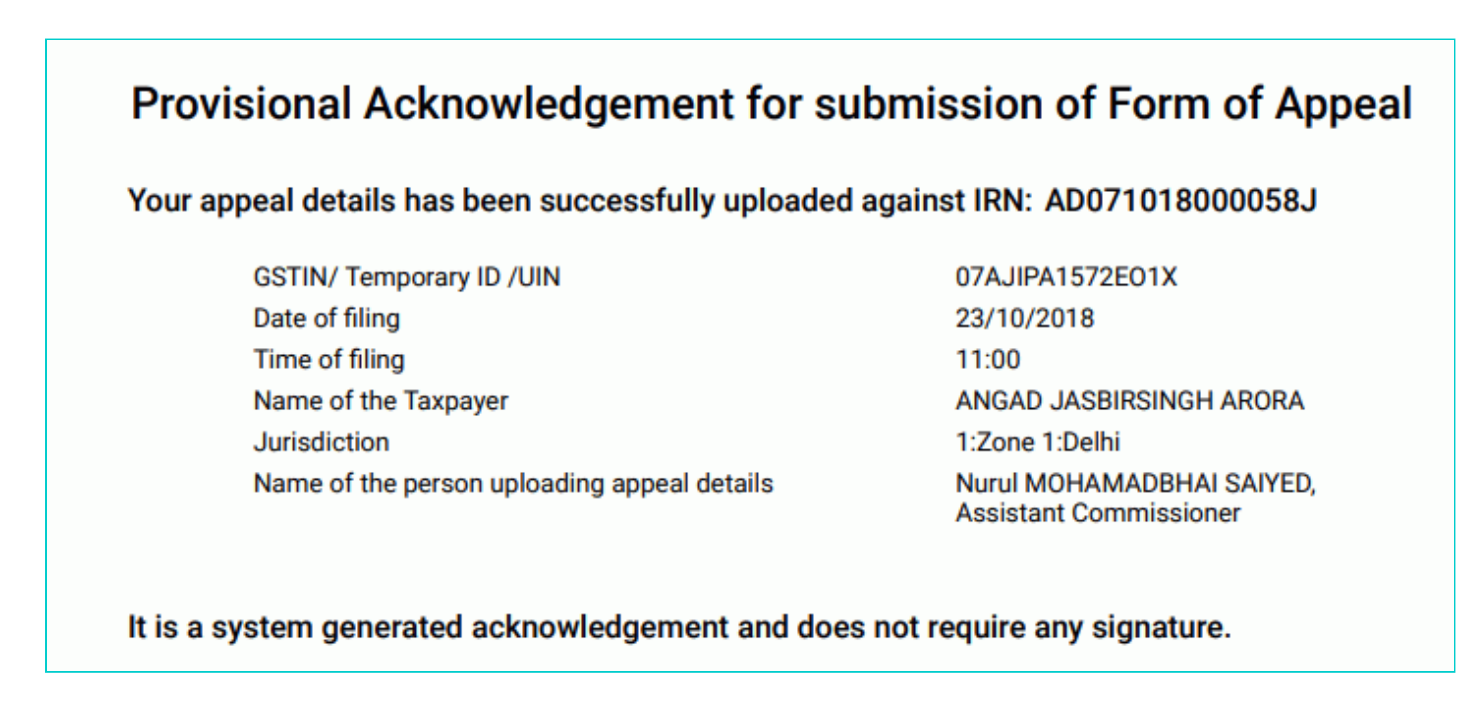

28. Click OK.

| Dashboard > Filing Appeal > Appeal to Higher Authority > New Appeal > Provision | nal Acknowledgement                                 | 🖗 Eng    |
|---------------------------------------------------------------------------------|-----------------------------------------------------|----------|
| • Your details has been successfully uploaded.                                  |                                                     |          |
|                                                                                 |                                                     |          |
| Provisional Acknowledgement on submissi                                         | on of Form of Appeal                                |          |
| Your appeal details has been successfully uploaded against IRN:                 | AD071018000058J                                     |          |
| GSTIN/ Temporary ID/ UIN                                                        | 07AJIPA1572EO1X                                     |          |
| Date of filing                                                                  | 23/10/2018                                          |          |
| Time of filing                                                                  | 11:00                                               |          |
| Name of the Taxpayer                                                            | ANGAD JASBIRSINGH ARORA                             |          |
| Jurisdiction                                                                    | 1:Zone 1:Delhi                                      |          |
| Name of the person uploading appeal details                                     | Nurul MOHAMADBHAI SAIYED, Assistant<br>Commissioner |          |
| It is a system generated acknowledgement and does not require                   | any signature.                                      |          |
|                                                                                 |                                                     | DOWNLOAD |

### 29. The status of the appeal application is updated to "Appeal Initiated".

| shboard > Filing Appeal > Appeal to | Higher Authority |                          |           |            | 🥹 En             |
|-------------------------------------|------------------|--------------------------|-----------|------------|------------------|
| Appeal to Higher Authority          |                  |                          |           |            |                  |
| IRN                                 |                  | GSTIN/ Temporary ID/ UIN |           | Status     |                  |
| Enter IRN                           |                  | Enter GSTIN/ Temp ID/ U  | IN        | Select     | ,                |
| Period From                         |                  | Period To                |           |            |                  |
| DD/MM/YYYY                          | <b>**</b>        | DD/MM/YYYY               | <b>#</b>  | SEARCH     | NEW APPEAL       |
| IRN Date                            | of Application 🗢 | GSTIN/Temporary ID/UIN   | APPELLANT | RESPONDENT | Status           |
| AD071018000058J                     | 23/10/2018       | 07AJIPA1572EO1X          | Angad     | sindhuri   | Appeal Initiated |

30. Select the IRN (Internal Reference Number) link.

| ashboard > Filing Appeal > | Appeal to Higher Authority |                          |             |            | 🛛 Englis         |
|----------------------------|----------------------------|--------------------------|-------------|------------|------------------|
| Appeal to Higher Au        | thority                    |                          |             |            |                  |
| IRN                        |                            | GSTIN/ Temporary ID/ UIN |             | Status     |                  |
| Enter IRN                  |                            | Enter GSTIN/ Temp ID/ U  | JIN         | Select     | •                |
| Period From                | 1                          | Period To                |             |            |                  |
| DD/MM/Y                    | YYY 🛍                      | DD/MM/YYYY               | <b>(11)</b> | SEARCH     | NEW APPEAL       |
| IRN                        | Date of Application \$     | GSTIN/Temporary ID/UIN   | APPELLANT   | RESPONDENT | Status           |
| AD071018000058J            | 23/10/2018                 | 07AJIPA1572EO1X          | Angad       | sindhuri   | Appeal Initiated |
|                            | -                          |                          |             |            |                  |
|                            |                            |                          |             |            |                  |

31. The updated Case Detail page is displayed, with the table containing the record of the details uploaded.

File an Appeal to Higher Authority

| Dashboard > Appeal                  |                                           |                                                 | 🥹 Engli                    |
|-------------------------------------|-------------------------------------------|-------------------------------------------------|----------------------------|
| ARN/Case Id<br><b>AD07101800005</b> | GSTIN/UIN/Temporary Id<br>07AJIPA1572E01X | Date of Application/Case Creation<br>23/10/2018 | Status<br>Appeal Initiated |
| APPEAL DETAILS                      | Legal Name ANGAD JASBIRSINGH ARORA        | Trade Name AutomationsTest                      |                            |
|                                     | Type of Documents                         | View Documents                                  |                            |
|                                     | Appeal to Higher Authority                | Appeal Details<br>Annexure                      |                            |
|                                     |                                           |                                                 |                            |

### Go back to the Main Menu

### B. Go to Appeal application page by searching for the IRN/GSTIN/Status/Period

To go to appeal application page, perform following steps:

- 1. Access the GST Back Office Portal for tax officials.
- 2. Login using your valid credentials. The Home page is displayed.
- 3. Navigate to Appeal & Revision > Filing Appeal option.

| Summary                              |                                                                                                    |             |
|--------------------------------------|----------------------------------------------------------------------------------------------------|-------------|
| Registration 23                      | Refund<br>40 Enforcement<br>15 DCR.                                                                      | ø           |
| Appeal &<br>Revision<br>09           | Review<br>05 Prosecution & Advance<br>01 Ruling<br>01 Recovery<br>01 01 01 01 01 01 01 01 01 01 01 01 01 |             |
| e Audt                               | LUT<br>00 Assessment &<br>Ajudication<br>00                                                              |             |
| Tax Officer Actions                  | My List / Pending Actions                                                                                | Total Count |
| Search appeals filed by tax          | Pending list for appeals filed by tax payer                                                              |             |
| payer<br>Search appeals filed by tax | Appeal Submitted                                                                                         | 01          |
| department                           | Appeal Admitted                                                                                          | 02          |
| Cause List                           | Hearing Notice Issued                                                                                    | 01          |
| Appeal effects                       | Reply Submitted                                                                                          | 00          |
| Filing appeal                        | Adjournment Granted                                                                                      | 00          |
| Search directions                    | Show Cause Notice Issued                                                                                 | 00          |
| Search a review proposal             | Rectification Request Received                                                                           | 00          |
|                                      | Pending list for appeals filed by tax department                                                         |             |
|                                      | Appeal Submitted                                                                                         | 00          |
|                                      | Appeal Admitted                                                                                          | 03          |
|                                      | Hearing Notice Issued                                                                                    | 00          |
|                                      | Reply Submitted                                                                                          | 00          |
|                                      | Adjournment Granted                                                                                      | 00          |
|                                      | Show Cause Notice Issued                                                                                 | 00          |
|                                      | Rectification Request Received                                                                           | 00          |
|                                      |                                                                                                    |             |
|                                      | Directed to File Appeal                                                                                  | 00          |
|                                      |                                                                                                    |             |
|                                      | Revision Notice Issued                                                                                   | 00          |
|                                      | Reminder Notice Issued                                                                                   | 00          |
|                                      | Adjournment Granted                                                                                      | 00          |
|                                      | Reply Submitted                                                                                          | 00          |
|                                      | Rectification Request Received                                                                           | 00          |
|                                      | Rectification Order Passed                                                                               | 01          |
|                                      |                                                                                                    |             |
|                                      | Self-Revision                                                                                            | 00          |

### 4. Select the Appeal to Higher Authority link.

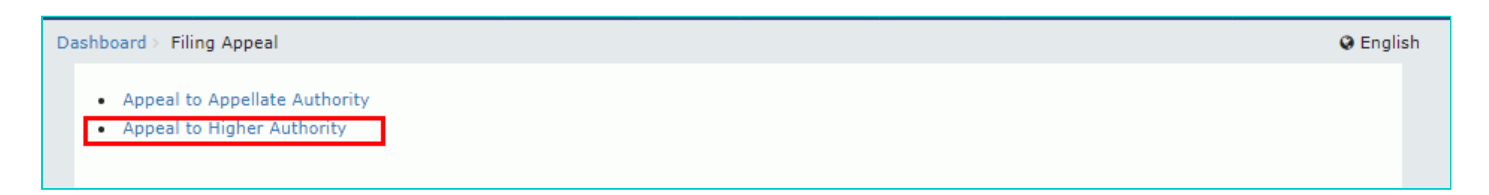

### 5. The Appeal to Higher Authority page is displayed.

| Dashboard > F | iling Appeal > Appeal to Higher | Authority |                           |            |        | 🛛 English  |
|---------------|---------------------------------|-----------|---------------------------|------------|--------|------------|
| Appeal to     | o Higher Authority              |           |                           |            |        |            |
|               | IRN                             |           | GSTIN/ Temporary ID/ UIN  |            | Status |            |
|               | Enter IRN                       |           | Enter GSTIN/ Temp ID/ UIN | I          | Select | •          |
|               | Period From                     |           | Period To                 |            |        |            |
|               | DD/MM/YYYY                      | <b>#</b>  | DD/MM/YYYY                | <b>***</b> | SEARCH | NEW APPEAL |

6. To search for submitted application, choose any one of the four displayed fields as your search criteria and enter the required information: **IRN, GSTIN/ Temporary ID/ UIN,** or **Period From & Period To date, Status** *(select from the drop-down list as shown)*.

| Select                     |   |
|----------------------------|---|
| ourou                      | • |
| Select                     |   |
| Appeal Initiated           |   |
| Stay Order Issued          |   |
| Appeal Order Issued        |   |
| Remand Instructions Issued |   |
| Remand Order Issued        |   |

### 7. Click the **SEARCH** button.

| Dashboard > Filing Appeal > Appeal to Higher Autho | rity                      | 🛛 English         |
|----------------------------------------------------|---------------------------|-------------------|
| Appeal to Higher Authority                         |                           |                   |
| IRN                                                | GSTIN/ Temporary ID/ UIN  | Status            |
| Enter IRN                                          | Enter GSTIN/ Temp ID/ UIN | Select 🔻          |
| Period From                                        | Period To                 |                   |
| DD/MM/YYYY 🗎                                       | DD/MM/YYYY 🌐              | SEARCH NEW APPEAL |

- 8. The search results are displayed.
- 9. Select the IRN link.

| Dashboard⇒ Filing Appe | al > Appeal to Higher Authority   |                          |                           |            | 🛛 Englisi        |
|------------------------|-----------------------------------|--------------------------|---------------------------|------------|------------------|
| Appeal to Higher       | Authority                         |                          |                           |            |                  |
| IRN                    |                                   | GSTIN/ Temporary ID/ UIN | I.                        | Status     |                  |
| Enter I                | RN                                | Enter GSTIN/ Temp ID/ U  | Enter GSTIN/ Temp ID/ UIN |            |                  |
| Period Fr              | om                                | Period To                |                           |            |                  |
| DD/MN                  | I/YYYY 🛍                          | DD/MM/YYYY               | <b>#</b>                  | SEARCH     | NEW APPEAL       |
| IRN                    | Date of Application $\Rightarrow$ | GSTIN/Temporary ID/UIN   | APPELLANT                 | RESPONDENT | Status           |
| AD0710180000583        | 23/10/2018                        | 07AJIPA1572EO1X          | Angad                     | sindhuri   | Appeal Initiated |
|                        |                                   |                          |                           |            |                  |

10. The updated **Case Detail** page is displayed, with the table containing the record of the details uploaded.

File an Appeal to Higher Authority

| ashboard > Appeal                   |                                              |                                                 | 😣 Engli                    |
|-------------------------------------|----------------------------------------------|-------------------------------------------------|----------------------------|
| ARN/Case Id<br><b>AD07101800005</b> | GSTIN/UIN/Temporary Id<br>8J 07AJIPA1572E01X | Date of Application/Case Creation<br>23/10/2018 | Status<br>Appeal Initiated |
| APPEAL DETAILS                      | Legal Name ANGAD JASBIRSINGH ARORA           | Trade Name AutomationsTest                      |                            |
|                                     | Type of Documents                            | View Documents                                  |                            |
|                                     | Appeal to Higher Authority                   | Appeal Details<br>Annexure                      |                            |
|                                     |                                              |                                                 |                            |

### Go back to the Main Menu

### C. View Uploaded Appeal Application Documents

To view uploaded Appeal application documents, perform following steps:

1. On the **Case Detail** page of that particular taxpayer, select the **APPEAL DETAILS** tab if it is not selected by default. This tab displays the entire application, in PDF mode, with all its attachments.

2. Click the **Document** links under View Documents column to view the application and its attachments in PDF mode.

| Da | ashboard > Appeal                                                 |         |                                           |                                                   | English                    |
|----|-------------------------------------------------------------------|---------|-------------------------------------------|---------------------------------------------------|----------------------------|
|    | ARN/Case Id<br>AD071018000058J<br>APPEAL DETAILS<br>ORDER DETAILS |         | GSTIN/UIN/Temporary Id<br>07AJIPA1572E01X | Date of Application/Case Creation<br>23/10/2018   | Status<br>Appeal Initiated |
|    |                                                                   |         | Name ANGAD JASBIRSINGH ARORA              | ANGAD JASBIRSINGH ARORA Trade Name AutomationsTes |                            |
|    |                                                                   | Type of | Documents                                 | View Documents                                    |                            |
|    | Appeal to Hig                                                     |         | Higher Authority                          | Appeal Details<br>Annexure                        |                            |

### Go back to the Main Menu

### D (1) Add Remand Order

To add remand order issued by higher authorities, perform following steps:

1. On the **Case Detail** page of that particular taxpayer, select the **ORDER DETAILS** tab. This tab displays a table of all the records for which you would issue orders against the case created.

2. Click ADD ORDER to open the drop-down list and select REMAND ORDER.

| Dashboard > Appeal            |                  |                                   |                            |                                                 |                                | 🥥 En                                 |  |
|-------------------------------|------------------|-----------------------------------|----------------------------|-------------------------------------------------|--------------------------------|--------------------------------------|--|
| ARN/Case Id<br>AD071018000067 | G:<br>2 <b>U</b> | STIN/UIN/Tempora<br>07AJYPG0697CD | ry Id Date of<br><b>ZL</b> | Date of Application/Case Creation<br>23/10/2018 |                                | Status<br>Remand Instructions Issued |  |
| APPEAL DETAILS                | Legal Name me    | egha gupta                        |                            | Trade Name casual 3                             |                                |                                      |  |
|                               | ADD ORDER -      | Order                             |                            | Data of                                         |                                |                                      |  |
|                               | REMAND           | Number                            | Order Category             | Order                                           | Documents                      | Details                              |  |
|                               | INSTRUCTIONS     | AZA2344                           | STAY ORDER                 | 23/10/2018                                      | Stay Order Details             | NA                                   |  |
|                               | STAY ORDER       | AZXDD223                          | REMAND<br>INSTRUCTIONS     | 23/10/2018                                      | Remand Instructions<br>Details | Click here for details               |  |
|                               | APPEAL ORDER     |                                   |                            |                                                 |                                |                                      |  |
|                               |                  |                                   |                            |                                                 |                                |                                      |  |

### Note:

• For APL- 02 rejected orders, only the REMAND INSTRUCTIONS and APPEAL ORDER options will be displayed in the ADD ORDER drop-down list.

• You will not be able to select STAY ORDER and REMAND ORDER for APL- 02 rejected orders.

| mmary > Appeal                 |                        |                                           |                   |                                                 |               |                            | @ En    |
|--------------------------------|------------------------|-------------------------------------------|-------------------|-------------------------------------------------|---------------|----------------------------|---------|
| ARN/Case Id<br>AD330823000006R |                        | GSTIN/UIN/Temporary Id<br>33TNTNA1221E1CJ |                   | Date of Application/Case Creation<br>01/08/2023 |               | Status<br>Appeal Initiated |         |
| APPEAL DETAILS                 | Legal Name Re          | liance Ir                                 | ndustries Limited | Trade N                                         | ame GSTN      |                            |         |
| ORDER DETAILS                  | ADD ORDER -            | ]                                         |                   |                                                 |               |                            |         |
|                                | REMAND<br>INSTRUCTIONS | ber                                       | Order Number      | Order Category                                  | Date of Order | Documents                  | Details |
|                                | APPEAL ORDER           |                                           |                   |                                                 |               |                            |         |

3. The Remand Order page is displayed.

File an Appeal to Higher Authority

| Dashboard > Appeal                    |                                                      |                                                                                              | 😪 Englis                                                             |
|---------------------------------------|------------------------------------------------------|----------------------------------------------------------------------------------------------|----------------------------------------------------------------------|
| ARN/Case Id<br><b>AD071018000062U</b> | GSTIN/UIN/Temporary Id<br>07AJYPG0697CDZL            | Date of Application/Case Creation<br>23/10/2018                                              | Status<br>Remand Instructions Issued                                 |
| APPEAL DETAILS                        | Legal Name megha gupta                               | Trade Name casual 3                                                                          |                                                                      |
| ORDER DETAILS                         | nand Order Number•                                   | Remand Order Date•<br>DD/MM/YYYY                                                             |                                                                      |
| Dat                                   | te of Communication of the Order•                    |                                                                                              |                                                                      |
| Upl                                   | oad Order•<br>noose File No file chosen              | <ul><li>Only PDF file format is a</li><li>Maximum file size for up</li></ul>                 | allowed<br>pload is 5 MB.                                            |
| Upl<br>Ent                            | load Supporting Documents<br>er Document Description | <ul> <li>File with PDF or JPEG fo</li> <li>Maximum file size for up</li> </ul>               | rmat is only allowed.<br>pload is 5MB.                               |
| Ch                                    | noose File No file chosen                            | Maximum 2 other docur<br>in the application.                                                 | nents can be attached                                                |
|                                       |                                                      | O Click on Add Documen<br>Supporting Document. Up<br>be 'Discarded' if 'Add Docu<br>clicked. | It button to add the<br>loaded document will<br>iment' button is not |
|                                       |                                                      |                                                                                              | BACK SUBMIT                                                          |

4. In the Remand Order Number field, enter the remand order number.

- 5. Select the Remand Order Date using the calendar.
- 6. Select the Date of Communication of the Order using the calendar.
- 7. Click the Choose File button to upload remand order.

8. To upload any other supporting document, enter the document description and click the **Choose File** button. **Note**:

- Only PDF & JPEG file format is allowed.
- Maximum file size for upload is 5MB.
- Maximum 4 supporting documents can be attached in the application.

| Upload Supporting Documents |                                                                                                    |
|-----------------------------|----------------------------------------------------------------------------------------------------|
| Enter Document Description  | I File with PDF or JPEG format is only allowed.                                                                                                    |
|                             | Maximum file size for upload is 5MB.                                                                                                    |
| Choose File No file chosen  | Maximum 2 other documents can be attached<br>in the application.                                                                                     |
|                             | Click on Add Document button to add the<br>Supporting Document. Uploaded document will<br>be 'Discarded' if 'Add Document' button is not<br>clicked. |

9. Click the ADD DOCUMENT button to add the uploaded supporting document.

| Upload Supporting Documents<br>Enter Document Description | File with PDF or JPEG format is only allowed.                                                                                                    |
|-----------------------------------------------------------|----------------------------------------------------------------------------------------------------|
| Supporting Doc                                            | Maximum file size for upload is 5MB.                                                                                                    |
|                                                           | Maximum 2 other documents can be attached<br>in the application.                                                                                     |
|                                                           | Click on Add Document button to add the<br>Supporting Document. Uploaded document will<br>be 'Discarded' if 'Add Document' button is not<br>clicked. |

- 10. The PDF file is uploaded.
- 10.1. You can click the **DELETE** button to delete the uploaded PDF file, in required.

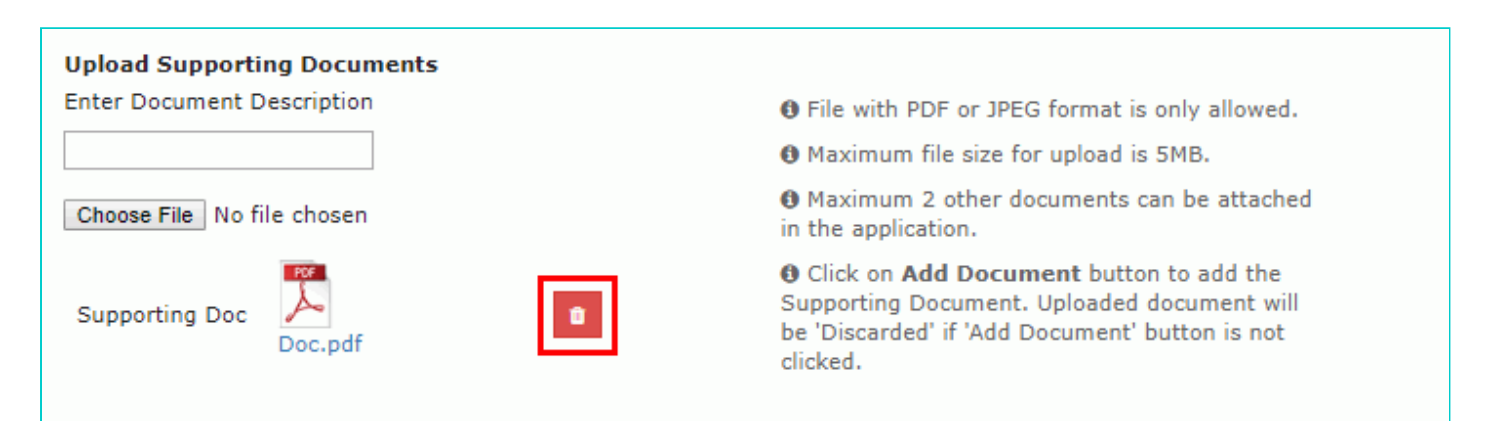

### 11. Click the SUBMIT button.

| Dashboard > Appeal                  |                                                        |                                                                                                   | 🛛 English                                 |
|-------------------------------------|--------------------------------------------------------|---------------------------------------------------------------------------------------------------|-------------------------------------------|
| ARN/Case Id<br><b>AD07101800006</b> | GSTIN/UIN/Temporary Id<br>07AJYPG0697CDZL              | Date of Application/Case Creation<br>23/10/2018                                                   | Status<br>Remand Instructions Issued      |
| APPEAL DETAILS                      | Legal Name megha gupta                                 | Trade Name casual 3                                                                               |                                           |
|                                     | Remand Order Number•<br>Order Number                   | Remand Order Date•<br>DD/MM/YYYY                                                                  | Ê                                         |
|                                     | Date of Communication of the Order DD/MM/YYYY          |                                                                                                   |                                           |
|                                     | Upload Order<br>Choose File No file chosen             | <ul><li>Only PDF file format is all</li><li>Maximum file size for uplo</li></ul>                  | owed<br>oad is 5 MB.                      |
|                                     | Upload Supporting Documents Enter Document Description | <ul><li>File with PDF or JPEG form</li><li>Maximum file size for uplo</li></ul>                   | nat is only allowed.<br>oad is 5MB.       |
|                                     | Choose File No file chosen                             | <ul> <li>Maximum 2 other docume<br/>in the application.</li> <li>Click on Add Document</li> </ul> | ents can be attached<br>button to add the |
|                                     |                                                        | Supporting Document. Uplo<br>be 'Discarded' if 'Add Docum<br>clicked.                             | aded document will<br>nent' button is not |
|                                     |                                                        |                                                                                                   | BACK SUBMIT                               |

#### 12. Click the **PROCEED** button.

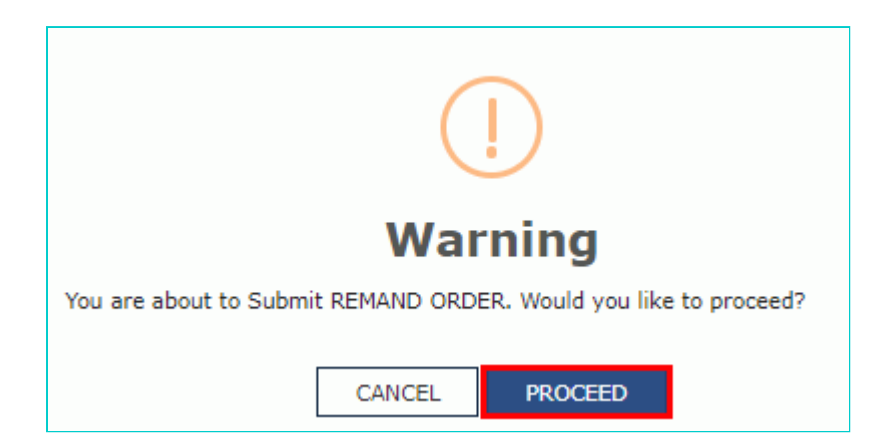

13. The updated **Case Detail** page is displayed, with the table containing the record of the order just passed and the **Status** updated to "Remand Order Issued". Also, system would send the intimation to the taxpayer via email and SMS, and make this order available on the taxpayer's dashboard.

| Da | shboard > Appeal               |                                            |                                |                        |                                |                                | Q Engl                   |  |
|----|--------------------------------|--------------------------------------------|--------------------------------|------------------------|--------------------------------|--------------------------------|--------------------------|--|
|    | ARN/Case Id<br>AD071018000062U |                                            | IN/UIN/Tempora<br>7AJYPG0697CD | rry Id Date of<br>DZL  | Application/Case<br>23/10/2018 | Creation<br>Reman              | Status<br>d Order Issued |  |
|    | APPEAL DETAILS                 | Legal Name megha gupta Trade Name casual 3 |                                |                        |                                |                                |                          |  |
|    |                                | Order passed succe                         | essfully !                     |                        |                                |                                |                          |  |
|    |                                | ADD ORDER +                                |                                |                        |                                |                                |                          |  |
|    |                                | Reference<br>Number                        | Order<br>Number                | Order Category         | Date of<br>Order               | Documents                      | Details                  |  |
|    |                                | ZA071018000376W                            | AZA2344                        | STAY ORDER             | 23/10/2018                     | Stay Order Details             | NA                       |  |
|    |                                | ZA071018000379Q                            | AZXDD223                       | REMAND<br>INSTRUCTIONS | 23/10/2018                     | Remand Instructions<br>Details | Click here for details   |  |
|    |                                | ZA071018000384Z                            | ZZDF23444                      | REMAND ORDER           | 23/10/2018                     | Remand Order Details           | Click here for details   |  |

### Go back to the Main Menu

### D (2) Add Remand Instructions

1. On the **Case Detail** page of that particular taxpayer, select the **ORDER DETAILS** tab. This tab displays a table of all the records for which you would issue orders against the case created.

2. Click ADD ORDER to open the drop-down list and select REMAND INSTRUCTIONS.

11/23/23, 2:05 PM

File an Appeal to Higher Authority

| Dashboard > Appeal                  |                                                                                                    |     |                              |                                                 |               |                         | 🛛 English |
|-------------------------------------|----------------------------------------------------------------------------------------------------|-----|------------------------------|-------------------------------------------------|---------------|-------------------------|-----------|
| ARN/Case Id<br><b>AD07101800006</b> | ARN/Case Id 0<br>AD071018000061W                                                                                                    |     | N/Temporary Id<br>PG0697CDZL | Date of Application/Case Creation<br>23/10/2018 |               | Status<br>Appeal Initia | ated      |
| APPEAL DETAILS                      | APPEAL DETAILS Legal Name of Control of Control of Cont |     | pta                          | Trade N                                         | ame casual 3  |                         |           |
|                                     | ADD ORDER -<br>REMAND ORDER<br>REMAND<br>INSTRUCTIONS<br>STAY ORDER<br>APPEAL ORDER                                                                                                    | ber | Order Number                 | Order Category                                  | Date of Order | Documents               | Details   |

3. The Remand Instructions page is displayed.

| Dashboard > Appeal                  |                                                        |   |                                                                                                    |                                                            | 🛛 Englis |
|-------------------------------------|--------------------------------------------------------|---|----------------------------------------------------------------------------------------------------|------------------------------------------------------------|----------|
| ARN/Case Id<br><b>AD07101800006</b> | GSTIN/UIN/Temporary Id<br>07AJYPG0697CDZL              |   | Date of Application/Case Creation<br>23/10/2018                                                      | Status<br>Appeal Initi                                     | ated     |
| APPEAL DETAILS                      | Legal Name megha gupta                                 |   | Trade Name casual 3                                                                                  |                                                            |          |
| ONDER DETRIES                       | Remand Instruction Number •<br>Order Number            |   | Remand Instruction Date DD/MM/VYYY                                                                   | m                                                          |          |
|                                     | Date of Communication of the Order •                   |   | Status of Order •                                                                                    |                                                            |          |
|                                     | DD/MM/YYYY                                             | m | Remanded                                                                                             |                                                            |          |
|                                     | Remanded To •                                          |   |                                                                                                    |                                                            |          |
|                                     | Select<br>Upload Order •<br>Choose File No file chosen | ¥ | <ul> <li>Only PDF file format is allow</li> <li>Maximum file size for uploa</li> </ul>               | ved<br>d is 5 MB.                                          |          |
|                                     | Enter Document Description                             |   | • File with PDF or JPEG forma                                                                        | t is only allowed.                                         |          |
|                                     |                                                        |   | Maximum file size for uploa                                                                          | d is 5MB.                                                  |          |
|                                     | Choose File No file chosen                             |   | Maximum 2 other documen<br>in the application.                                                       | ts can be attached                                         |          |
|                                     |                                                        |   | Olick on Add Document by<br>Supporting Document, Upload<br>be 'Discarded' if 'Add Docume<br>clicked. | utton to add the<br>led document will<br>nt' button is not |          |
|                                     |                                                        |   |                                                                                                    | ВАСК                                                       | SUBMIT   |

- 4. In the **Remand Instruction Number** field, enter the remand instruction number.
- 5. Select the Remand Instruction Date and Date of Communication of the Order using the calendar.
- 6. Select the Remanded To from the drop-down list.

**Note 1**: Remand back to First Appellate authority and adjudicating authority functionality is enabled in the system. The Remanded To option is applicable for the **Appellate authority** for **Assessment**, **Enforcement Demand** and **Refund** 

| Remanded To•         |   |
|----------------------|---|
| Appellate Authority  | ~ |
| Select               |   |
| Adjudicating Officer |   |
| Appellate Authority  |   |
| Revisional Authority |   |
| Appellate Tribunal   |   |
| Enforcement Officer  |   |

Note 2: If you select any other officer, then an error message will be displayed.

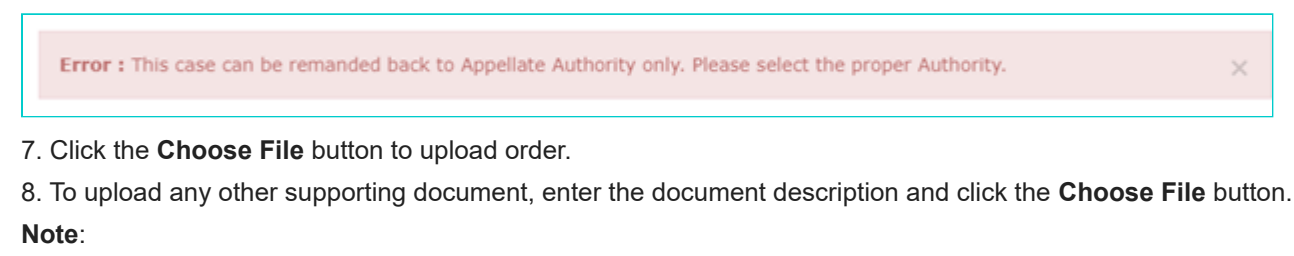

- Only PDF & JPEG file format is allowed.
- Maximum file size for upload is 5MB.
- Maximum 4 supporting documents can be attached in the application.

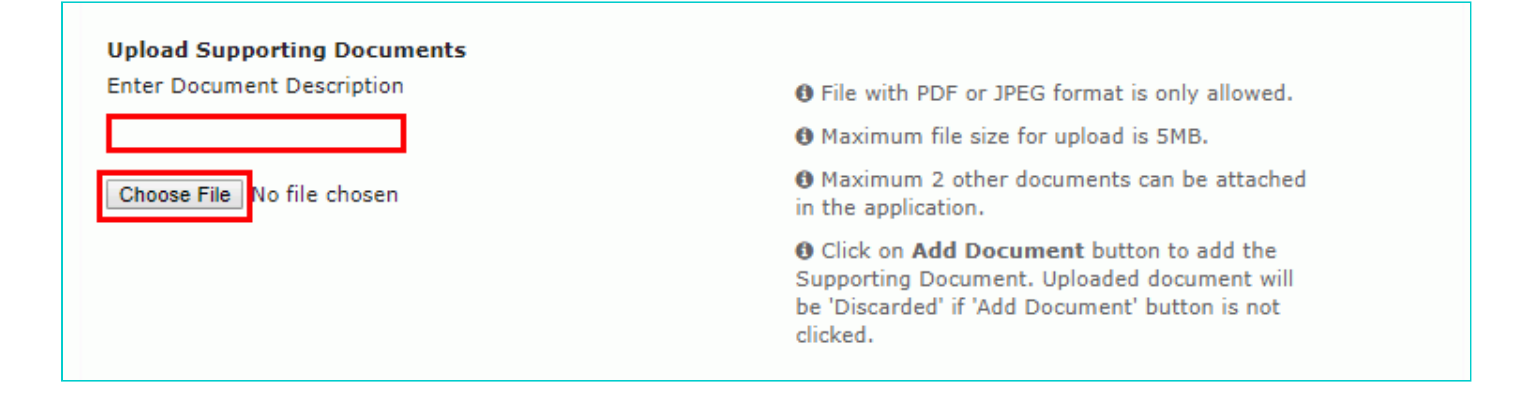

9. Click the ADD DOCUMENT button to add the uploaded supporting document.

| Upload Supporting Documents<br>Enter Document Description | • File with DDE or 105C format is only allowed                                                                                                    |
|-----------------------------------------------------------|----------------------------------------------------------------------------------------------------|
| Supporting Doc                                            | Maximum file size for upload is 5MB.                                                                                                    |
| ADD DOCUMENT                                              | Maximum 2 other documents can be attached<br>in the application.                                                                                     |
|                                                           | Click on Add Document button to add the<br>Supporting Document. Uploaded document will<br>be 'Discarded' if 'Add Document' button is not<br>clicked. |

10. The PDF file is uploaded.

10.1. You can click the **DELETE** button to delete the uploaded PDF file, in required.

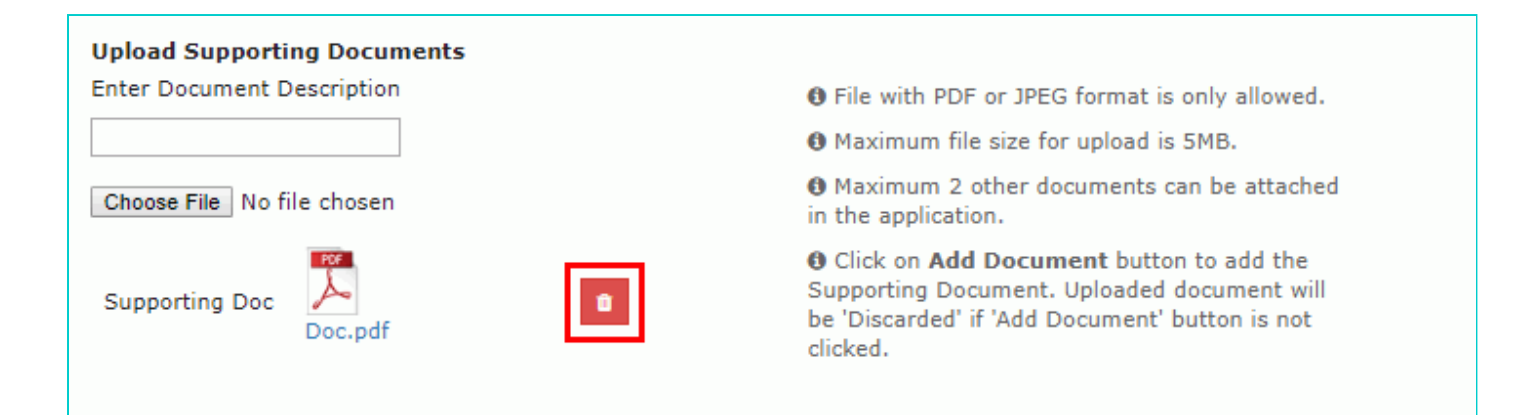

### 11. Click the **SUBMIT** button.

| ARN/Case I<br>AD071018000 | Id GSTIN/UIN/Temporary Id<br>0061W 07AJYPG0697CDZL                              | Date of Application/Case Creation Status 23/10/2018 Appeal Initiated                                                                                           |
|---------------------------|---------------------------------------------------------------------------------|----------------------------------------------------------------------------------------------------|
| APPEAL DETAILS            | Legal Name megha gupta                                                          | Trade Name casual 3                                                                                                    |
|                           | Remand Instruction Number<br>Order Number<br>Date of Communication of the Order | Remand Instruction Date DD/MM/YYYY  Status of Order                                                                                                    |
|                           | Remanded To •<br>Select<br>Upload Order •<br>Choose File No file chosen         | Only PDF file format is allowed                                                                                                    |
|                           | Upload Supporting Documents<br>Enter Document Description                       | <ul> <li>Maximum file size for upload is 5 MB.</li> <li>File with PDF or JPEG format is only allowed.</li> <li>Maximum file size for upload is 5MB.</li> </ul> |
|                           | Choose File No file chosen                                                      | <ul> <li>Maximum 2 other documents can be attached in the application.</li> <li>Click on Add Document button to add the</li> </ul>                             |
|                           |                                                                                 | Supporting Document. Uploaded document will<br>be 'Discarded' if 'Add Document' button is not<br>clicked.                                                      |
|                           |                                                                                 | BACK SUBMIT                                                                                                    |

12. Click the PROCEED button.

| ()                                                                      |
|-------------------------------------------------------------------------|
| Warning                                                                 |
| You are about to Submit REMAND INSTRUCTIONS. Would you like to proceed? |
| CANCEL PROCEED                                                          |

13. The updated **Case Detail** page is displayed, with the table containing the record of the order just passed and the **Status** updated to "Remand Instructions Issued". Also, system would send the intimation to the taxpayer via email and SMS, and make this order available on the taxpayer's dashboard.

**Note**: Once this remand instruction is issued, the task list of Appellate authority and the list of remand back cases will get updated, in case of remand back to first Appellate authority.

14. Click the Click here for details hyperlink to view More Details about Order.

| More Details about Order              |                     |    |
|---------------------------------------|---------------------|----|
| Date of Communication of the<br>Order | 26/05/2023          |    |
| Status of Order                       | Remanded            |    |
| Remanded To                           | Appellate Authority |    |
|                                       |                     |    |
|                                       |                     | ОК |

**Note**: Click the **OK** button to go back to the Previous page. <u>Go back to the Main Menu</u>

### D (3) Add Stay Order

To add stay order issued by higher authorities, perform following steps:

1. On the **Case Detail** page of that particular taxpayer, select the **ORDER DETAILS** tab. This tab displays a table of all the records for which you would issue orders against the case created.

2. Click **ADD ORDER** to open the drop-down list and select **STAY ORDER**.

11/23/23, 2:05 PM

File an Appeal to Higher Authority

| Dashboard > Appeal            |              |                    |                                      |                                   |                    |                         | 🛛 English |
|-------------------------------|--------------|--------------------|--------------------------------------|-----------------------------------|--------------------|-------------------------|-----------|
| ARN/Case Id<br>AD071018000062 | G<br>2U      | STIN/UII<br>07AJYP | W/Temporary Id<br>9 <b>G0697CDZL</b> | Date of Application/C<br>23/10/20 | ase Creation<br>18 | Status<br>Appeal Initia | ated      |
|                               | Legal Name m | egha gup           | ota                                  | Trade N                           | ame casual 3       |                         |           |
|                               | ADD ORDER +  |                    |                                      |                                   |                    |                         |           |
|                               | REMAND ORDER |                    | Order Number                         | Order Category                    | Date of Order      | Documents               | Details   |
|                               | INSTRUCTIONS |                    |                                      |                                   |                    |                         |           |
|                               | APPEAL ORDER | 4                  |                                      |                                   |                    |                         |           |
|                               |              |                    |                                      |                                   |                    |                         |           |

### 3. The Stay Order page is displayed.

| Dashboard > Appeal                 |                                                           |                                                                                                    | 🛛 English                                                |
|------------------------------------|-----------------------------------------------------------|----------------------------------------------------------------------------------------------------|----------------------------------------------------------|
| ARN/Case Id<br><b>AD0710180000</b> | GSTIN/UIN/Temporary Id<br>62U 07AJYPG0697CDZL             | Date of Application/Case Creation<br>23/10/2018                                                                                                 | Status<br>Appeal Initiated                               |
| APPEAL DETAILS                     | Legal Name megha gupta                                    | Trade Name casual 3                                                                                                    |                                                          |
|                                    | Stay Order Number•<br>Order Number                        | Stay Order Date •<br>DD/MM/YYYY                                                                                                    |                                                          |
|                                    | Upload Order•<br>Choose File No file chosen               | <ul><li>Only PDF file format is allow</li><li>Maximum file size for upload</li></ul>                                                            | ed<br>1 is 5 MB.                                         |
|                                    | Upload Supporting Documents<br>Enter Document Description | <ul> <li>File with PDF or JPEG format</li> <li>Maximum file size for upload</li> <li>Maximum 2 other document<br/>in the application</li> </ul> | t is only allowed.<br>I is 5MB.<br>s can be attached     |
|                                    |                                                           | <ul> <li>Click on Add Document but<br/>Supporting Document. Uploade<br/>be 'Discarded' if 'Add Documen<br/>clicked.</li> </ul>                  | tton to add the<br>ed document will<br>it' button is not |
|                                    |                                                           |                                                                                                    | BACK SUBMIT                                              |

- 4. In the Stay Order Number field, enter the stay order number.
- 5. Select the Stay Order Date using the calendar.
- 6. Click the Choose File button to upload Stay Order.

7. To upload any other supporting document, enter the document description and click the **Choose File** button. **Note**:

- Only PDF & JPEG file format is allowed.
- Maximum file size for upload is 5MB.
- Maximum 4 supporting documents can be attached in the application.

| nter Document Description  | File with PDF or JPEG format is only allowed.                                                                                                    |
|----------------------------|----------------------------------------------------------------------------------------------------|
|                            | Maximum file size for upload is 5MB.                                                                                                    |
| Choose File No file chosen | Maximum 2 other documents can be attached<br>in the application.                                                                                     |
|                            | Click on Add Document button to add the<br>Supporting Document. Uploaded document will<br>be 'Discarded' if 'Add Document' button is not<br>clicked. |

8. Click the ADD DOCUMENT button to add the uploaded supporting document.

| Upload Supporting Documents |                                                                                                    |
|-----------------------------|----------------------------------------------------------------------------------------------------|
| Enter Document Description  | I File with PDF or JPEG format is only allowed.                                                                                                    |
| Supporting Doc              | Maximum file size for upload is 5MB.                                                                                                    |
| ADD DOCUMENT                | Maximum 2 other documents can be attached<br>in the application.                                                                                     |
|                             | Click on Add Document button to add the<br>Supporting Document. Uploaded document will<br>be 'Discarded' if 'Add Document' button is not<br>clicked. |

- 9. The PDF file is uploaded.
- 9.1. You can click the DELETE button to delete the uploaded PDF file, in required.

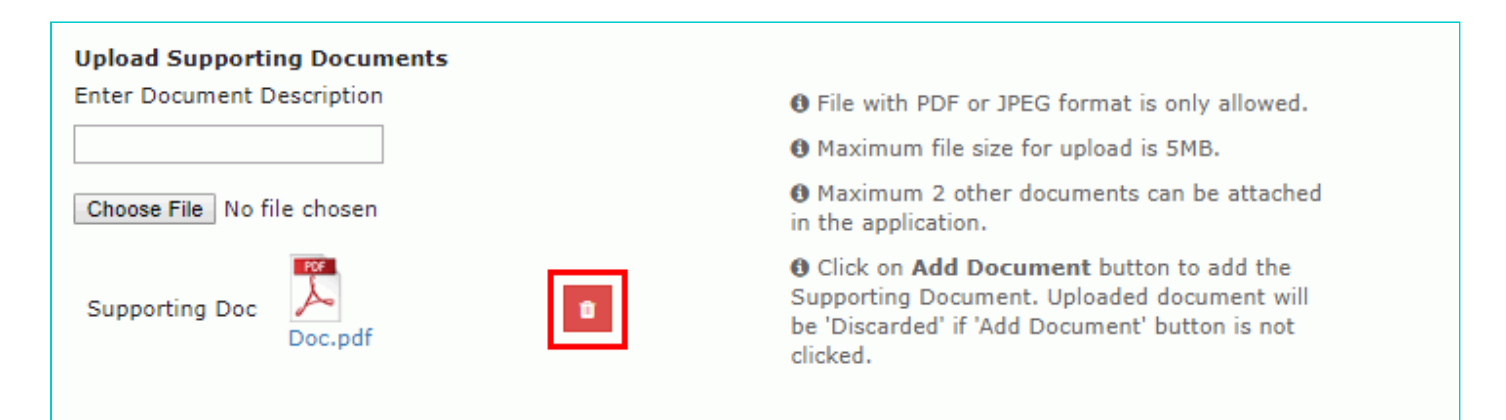

10. Click the SUBMIT button.

11/23/23, 2:05 PM

File an Appeal to Higher Authority

| Dashboard > Appeal          |                                                           |                                                                                      | English                               |
|-----------------------------|-----------------------------------------------------------|--------------------------------------------------------------------------------------|---------------------------------------|
| ARN/Case Io<br>AD0710180000 | GSTIN/UIN/Temporary Id<br>07AJYPG0697CDZL                 | Date of Application/Case Creation<br>23/10/2018                                      | Status<br>Appeal Initiated            |
| APPEAL DETAILS              | Legal Name megha gupta                                    | Trade Name casual 3                                                                  |                                       |
|                             | Stay Order Number•<br>Order Number                        | Stay Order Date •<br>DD/MM/YYYY                                                      |                                       |
|                             | Upload Order<br>Choose File No file chosen                | <ul><li>Only PDF file format is allow</li><li>Maximum file size for upload</li></ul> | ved<br>d is 5 MB.                     |
|                             | Upload Supporting Documents<br>Enter Document Description | <ul><li>File with PDF or JPEG forma</li><li>Maximum file size for upload</li></ul>   | t is only allowed.<br>d is 5MB.       |
|                             | Choose File No file chosen                                | Maximum 2 other document<br>in the application.     Glick on Add Document by         | ts can be attached                    |
|                             |                                                           | Supporting Document, Upload<br>be 'Discarded' if 'Add Documen<br>clicked.            | ed document will<br>nt' button is not |
|                             |                                                           |                                                                                      | BACK SUBMIT                           |

### 11. Click the **PROCEED** button.

| ()                                                             |
|----------------------------------------------------------------|
| Warning                                                        |
| You are about to Submit STAY ORDER. Would you like to proceed? |
| CANCEL PROCEED                                                 |

12. The updated **Case Detail** page is displayed, with the table containing the record of the order just passed and the **Status** updated to "Stay Order Issued". Also, system would send the intimation to the taxpayer via email and SMS, and make this order available on the taxpayer's dashboard.

11/23/23, 2:05 PM

File an Appeal to Higher Authority

| Dashboard > Appeal                  |                                                          |              |                    |                                  |                             | 🛛 Engl  |
|-------------------------------------|----------------------------------------------------------|--------------|--------------------|----------------------------------|-----------------------------|---------|
| ARN/Case Id<br><b>AD07101800006</b> | ase Id GSTIN/UIN/Temporary Id<br>000062U 07AJYPG0697CDZL |              | Date of Applicatio | on/Case Creation<br><b>/2018</b> | Status<br>Stay Order Issued |         |
| APPEAL DETAILS                      | <b>Legal Name</b> megha g                                | upta         | Trad               | e Name casual 3                  |                             |         |
|                                     | Order passed successfully !                              |              |                    |                                  |                             |         |
|                                     | ADD ORDER +                                              |              |                    |                                  |                             |         |
|                                     | Reference Number                                         | Order Number | Order Category     | Date of Order                    | Documents                   | Details |
|                                     | 74071010000276W                                          | 4743244      | CTAY ODDED         | 22/10/2019                       | Charles Dataile             |         |

### Go back to the Main Menu

### D (4) Add Appeal Order

To add appeal order issued by higher authorities, perform following steps:

1. On the **Case Detail** page of that particular taxpayer, select the **ORDER DETAILS** tab. This tab displays a table of all the records for which you would issue orders against the case created.

2. Click ADD ORDER to open the drop-down list and select APPEAL ORDER.

| Dashboard > Appeal               |                        |                                           |                 |                                   |                     |                            | 🛛 English |
|----------------------------------|------------------------|-------------------------------------------|-----------------|-----------------------------------|---------------------|----------------------------|-----------|
| ARN/Case Id (<br>AD071018000058J |                        | GSTIN/UIN/Temporary Id<br>07AJIPA1572E01X |                 | Date of Application/C<br>23/10/20 | Case Creation<br>18 | Status<br>Appeal Initiated |           |
| APPEAL DETAILS                   | Legal Name A           | NGAD JA                                   | SBIRSINGH ARORA | Trade N                           | ame AutomationsTest |                            |           |
| ORDER DETAILS                    | ADD ORDER -            |                                           |                 |                                   |                     |                            |           |
|                                  | REMAND ORDER           | ber                                       | Order Number    | Order Category                    | Date of Order       | Documents                  | Details   |
|                                  | REMAND<br>INSTRUCTIONS |                                           |                 |                                   |                     |                            |           |
|                                  | STAY ORDER             |                                           |                 |                                   |                     |                            |           |
|                                  | APPEAL ORDER           |                                           |                 |                                   |                     |                            |           |

3. The Appeal Order page is displayed.

| Hom | e MIS Services - Help              | - Grievances Statuto                                                                                                    | ry Functions 👻 e-Way B                                                                                                    | ill System                 | Taxpayer Profile,                                                         | /360*                                                                                                    |                                                                                |
|-----|------------------------------------|----------------------------------------------------------------------------------------------------|----------------------------------------------------------------------------------------------------|----------------------------|---------------------------------------------------------------------------|----------------------------------------------------------------------------------------------------|--------------------------------------------------------------------------------|
| S   | ummary > Appeal                    |                                                                                                    |                                                                                                    |                            |                                                                           |                                                                                                    | 🛛 Englis                                                                       |
|     | ARN/Case Id<br><b>AD0707220001</b> | GS<br>045 0                                                                                                    | TIN/UIN/Temporary Id<br><b>7WESTB1221E1Z7</b>                                                                                           | D                          | ate of Application/<br>14/07/2                                            | Case Creation                                                                                                    | Status<br>Appeal Initiated                                                     |
|     | APPEAL DETAILS                     | Legal Name AF COMPUTERS                                                                                                    |                                                                                                    |                            | Trade                                                                     |                                                                                                    |                                                                                |
|     | ORDER DETAILS                      | Appeal Order Number<br>Order Number<br>Date of Communication<br>DD/MM/YYYY<br>Declaration by Lega<br>High Court has a<br>High Court has n<br>High Court has n<br>Status of Order •<br>Upload Order •<br>Choose File No file ch<br>Upload Supporting I<br>Enter Document Descr | on of the Order  I Officer  ccepted the order under ejected the order under nodified the order under nosen  Documents iption  Documents | appeal<br>appeal<br>appeal | Appeal Or<br>DD/MM/<br>Only PD<br>Maximu<br>File with<br>Maximu<br>Maximu | PF file format is allo<br>m file size for uploa<br>PDF or JPEG form<br>m file size for uploa<br>m 2 other documer | wed<br>ad is 5 MB.<br>at is only allowed.<br>ad is 5MB.<br>hts can be attached |
|     |                                    |                                                                                                    | loseit                                                                                                    |                            | in the app<br>Click on<br>Supporting<br>be 'Discard<br>clicked.           | lication.<br>Add Document b<br>g Document. Uploa<br>ded' if 'Add Docume                                           | utton to add the<br>ded document will<br>ent' button is not                    |
|     |                                    |                                                                                                    |                                                                                                    |                            |                                                                           |                                                                                                    | BACK SUBMIT                                                                    |

#### Note:

The Legal Officer can select from the three different declarations. The High Court can accept, reject or modify the order under appeal. By selecting the declaration, the status will be auto-populated. If the High Court accepts the order, the status will be **Rejected**. In case the order is rejected, the status will be **Confirmed**. If the Order has been modified, the status will be **Modified**.

- 4. In the Appeal Order Number field, enter the appeal order number.
- 5. Select the Appeal Order Date using the calendar.
- 6. Select the Date of Communication of the Order using the calendar.
- 7. Click the Choose File button to upload appeal order.

8. To upload any other supporting document, enter the document description and click the **Choose File** button. **Note**:

- Only PDF & JPEG file format is allowed.
- Maximum file size for upload is 5MB.
- Maximum 4 supporting documents can be attached in the application.

| nter Document Description  | File with PDF or JPEG format is only allowed.                                                                                                    |
|----------------------------|----------------------------------------------------------------------------------------------------|
|                            | Maximum file size for upload is 5MB.                                                                                                    |
| Choose File No file chosen | Maximum 2 other documents can be attached<br>in the application.                                                                                     |
|                            | Click on Add Document button to add the<br>Supporting Document. Uploaded document will<br>be 'Discarded' if 'Add Document' button is not<br>clicked. |

9. Click the ADD DOCUMENT button to add the uploaded supporting document.

| Upload Supporting Documents |                                                                                                    |
|-----------------------------|----------------------------------------------------------------------------------------------------|
| Enter Document Description  | I File with PDF or JPEG format is only allowed.                                                                                                    |
| Supporting Doc              | Maximum file size for upload is 5MB.                                                                                                    |
| ADD DOCUMENT                | Maximum 2 other documents can be attached<br>in the application.                                                                                     |
|                             | Click on Add Document button to add the<br>Supporting Document. Uploaded document will<br>be 'Discarded' if 'Add Document' button is not<br>clicked. |

10. The PDF file is uploaded.

10.1. You can click the **DELETE** button to delete the uploaded PDF file, in required.

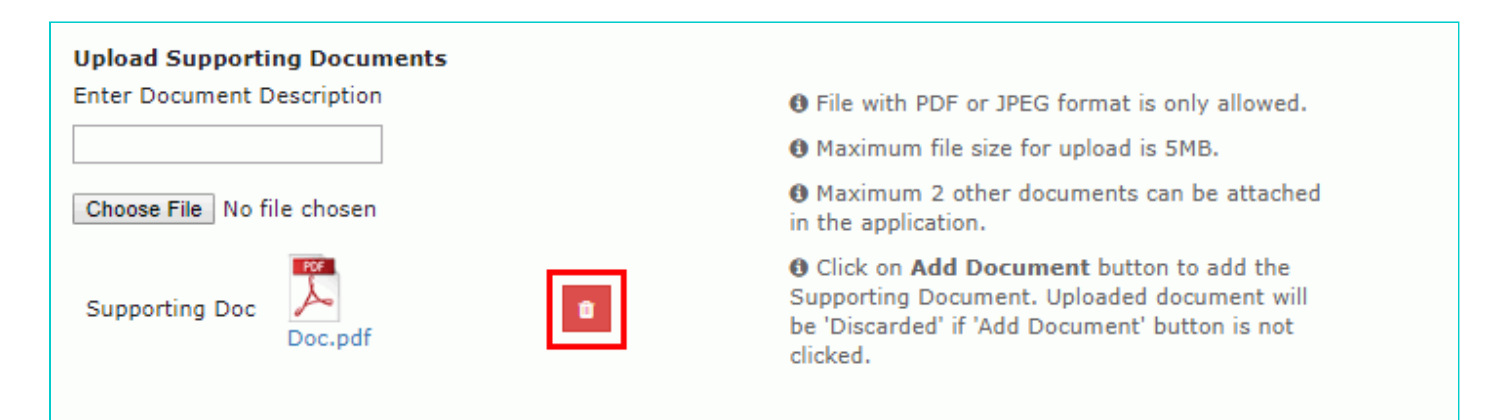

11. Click the **SUBMIT** button.

| Home MIS Services - Help     |                                                                                                    | System Taxpayer Profile/360*                                                                                                    |                                                                                                    |
|------------------------------|----------------------------------------------------------------------------------------------------|----------------------------------------------------------------------------------------------------|----------------------------------------------------------------------------------------------------|
| Summary > Appeal             |                                                                                                    |                                                                                                    | 🛛 English                                                                                           |
| ARN/Case Id<br>AD07072200010 | GSTIN/UIN/Temporary Id<br>04S 07WESTB1221E1Z7                                                                                                    | Date of Application/Case Creation 14/07/2022                                                                                                    | Status<br>Appeal Initiated                                                                          |
| APPEAL DETAILS               | Legal Name AF COMPUTERS                                                                                                    | Trade Name GSTN                                                                                                    |                                                                                                    |
| ORDER DETAILS                | Appeal Order Number •   APPEAL123   Date of Communication of the Order •   14/07/2022   Declaration by Legal Officer •   High Court has accepted the order under ap   High Court has rejected the order under ap   High Court has modified the order under ap   High Court has modified the order under ap   High Court has modified the order under ap   High Court has modified the order under ap   High Court has modified the order under ap   High Court has modified the order under ap   High Court has modified the order under ap   Diffed   Upload Order •   Doc.pdf   Upload Supporting Documents   Enter Document Description   Choose File No file chosen | Appeal Order Date*          14/07/2022         ppeal         ppeal         opeal         der appeal is Modified         Image: Only PDF file format is alloged         Image: Only PDF file format is alloged         Image: Only PDF file f | wed<br>ad is 5 MB.<br>at is only allowed.<br>ad is 5MB.<br>nts can be attached<br>putton to add the |
|                              |                                                                                                    | be 'Discarded' if 'Add Docume<br>clicked.                                                                                                    | ent' button is not BACK SUBMIT                                                                      |

### 12. Click the **PROCEED** button.

| (!)                                                              |         |  |  |  |  |  |  |  |
|------------------------------------------------------------------|---------|--|--|--|--|--|--|--|
| Warning                                                          |         |  |  |  |  |  |  |  |
| You are about to Submit APPEAL ORDER. Would you like to proceed? |         |  |  |  |  |  |  |  |
| CANCEL                                                           | PROCEED |  |  |  |  |  |  |  |

13. The updated **Case Detail** page is displayed, with the table containing the record of the order just passed and the **Status** updated to "Appeal Order Issued". Also, system would send the intimation to the taxpayer via email and SMS, and make this order available on the taxpayer's dashboard.

| Hom              | e MIS                          | Services 🗸 | Help 👻 | Grievances         | Statutory Funct                           | ions 🗕 e-Wa            | ay Bill System | Taxpayer I                                   | Profile/360* |             |                               |               |  |
|------------------|--------------------------------|------------|--------|--------------------|-------------------------------------------|------------------------|----------------|----------------------------------------------|--------------|-------------|-------------------------------|---------------|--|
| Summary > Appeal |                                |            |        |                    |                                           |                        |                |                                              |              | 🛛 English   |                               |               |  |
|                  | ARN/Case Id<br>AD0707220001045 |            |        |                    | GSTIN/UIN/Temporary Id<br>07WESTB1221E1Z7 |                        |                | Date of Application/Case Creation 14/07/2022 |              |             | Status<br>Appeal Order Issued |               |  |
|                  | APPEAL DETAILS Legal N         |            |        |                    | ame AF COMPUT                             | PUTERS Trade Name GSTN |                |                                              | STN          |             |                               |               |  |
|                  |                                |            |        | <b>⊘</b> Order pas | sed successfully                          | I.                     |                |                                              |              |             |                               |               |  |
|                  | Reference Number Or            |            |        |                    |                                           | rder Numbe             | er Order (     | Category                                     | Date of Ord  | ler Documer | nts De                        | etails        |  |
|                  |                                |            |        | ZD070722           | 20001423                                  | APPEAL123              | APPEAL         | ORDER                                        | 14/07/2022   | 2 Doc.pd    | f Click her                   | e for details |  |

### Go back to the Main Menu